## Acesso Externo

selecionar o ícone

É possível permitir o acesso aos interessados de um processo. O acesso externo é dado somente a processos na íntegra e por um período determinado.

Para permitir o acesso externo, é necessário clicar no número do processo e

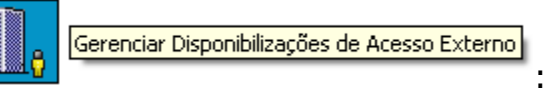

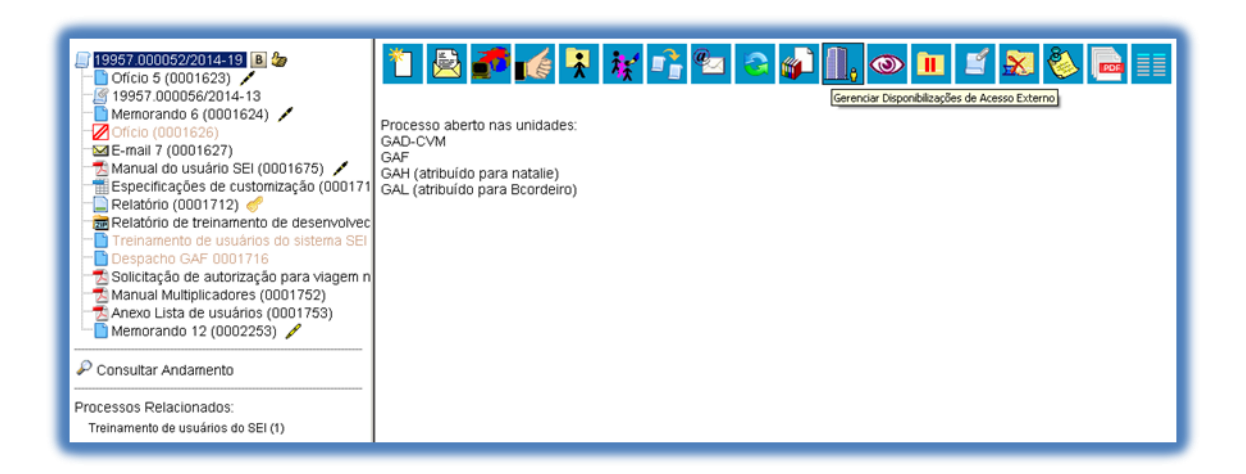

O sistema abre a tela **"Gerenciar Disponibilizações de Acesso Externo"**. Deve ser selecionado o e-mail da unidade na barra de rolagem do campo específico. Devem ser preenchidos os campos **"Destinatário"** e **"e-mail do Destinatário"**. Estes campos são de livre preenchimento e o destinatário do acesso não precisa estar previamente cadastrado no sistema. Deve ser informado o motivo do acesso. O sistema também solicita a determinação de um período para disponibilidade do acesso e a senha do usuário responsável pela operação.

| I 19957.000052/2014-19 B 🍃                                     | Gerenciar Disponibilizações de Acesso Externo        |                          |            |            |                         |                          |                |  |
|----------------------------------------------------------------|------------------------------------------------------|--------------------------|------------|------------|-------------------------|--------------------------|----------------|--|
| 9957.000056/2014-13                                            | E-mail da Unidade:                                   |                          |            |            |                         |                          |                |  |
| - Melliorando 6 (0001624)                                      | CVM/ane@cvm.gov.br <ane@cvm.gov.br></ane@cvm.gov.br> |                          |            |            |                         |                          |                |  |
| E-mail 7 (0001627)                                             | Destinatário:                                        |                          |            |            | E-mail do Destinatário: |                          |                |  |
| 🔁 Manual do usuário SEI (0001675) 🖊                            | Rogério                                              |                          |            | rogerio204 | rogerio204@yahoo.com.br |                          |                |  |
| Especificações de customização (000171                         | Motivo:                                              |                          |            |            |                         |                          |                |  |
| Relatório (0001712)<br>Relatório de treinamento de desenvolvec | Demostração de procedimento                          |                          |            |            |                         |                          |                |  |
| Treinamento de usuários do sistema SEI                         | Validade (dias): Senha:                              |                          |            |            |                         |                          |                |  |
| Solicitação de autorização para viagem n                       | 3                                                    |                          |            |            |                         |                          |                |  |
| Manual Multiplicadores (0001752)                               | Disponibilizar                                       |                          |            |            |                         |                          |                |  |
| Anexo Lista de usuários (0001753)                              |                                                      |                          |            |            | Lista de Disponibi      | lizações de Acesso Exter | no (1 registro |  |
|                                                                | Destinatário                                         | E-mail                   | Validade   | Unidade    | Disponibilização        | Cancelamento             | Ações          |  |
| P Consultar Andamento                                          | Ane Natalie                                          | ane_natalie@yahoo.com.br | 04/03/2014 | GAD-CVM    | 12/02/2014 09:31        |                          | ×              |  |
| rocessos Relacionados:                                         |                                                      |                          |            |            |                         |                          |                |  |
|                                                                |                                                      |                          |            |            |                         |                          |                |  |

O destinatário receberá um e-mail que contém um link para o processo e a informação da validade da disponibilização de acesso. Este e-mail <u>não</u> passa a

fazer parte da árvore de documentos do processo. Mas, <u>a operação é registrada</u> <u>automaticamente no histórico do processo</u>.

Quando o destinatário clicar no link, o sistema abrirá a tela de **"Acesso Externo Autorizado"**. O andamento do processo poderá ser acompanhado, visualizando suas autuações, lista de documentos e lista de andamentos. O sistema também disponibiliza a opção de conversão da tela em um arquivo PDF.

| C330 L                              | Autonzado              |         |                                                                                                   |                                 | Own     |  |  |  |  |
|-------------------------------------|------------------------|---------|---------------------------------------------------------------------------------------------------|---------------------------------|---------|--|--|--|--|
|                                     |                        |         | Autoacão                                                                                          |                                 |         |  |  |  |  |
| Processo: 19957.000052/2014-19      |                        |         |                                                                                                   |                                 |         |  |  |  |  |
| inco Treinamento de usuários do SEI |                        |         |                                                                                                   |                                 |         |  |  |  |  |
| Data de Geraçã                      | ão: 05/02/2014         |         |                                                                                                   |                                 |         |  |  |  |  |
| interessados:                       |                        |         |                                                                                                   |                                 |         |  |  |  |  |
| ista de Protoc                      | colos (12 registros):  |         |                                                                                                   |                                 |         |  |  |  |  |
| 2                                   | Processo / Documento   |         | Tipo                                                                                              | Data                            | Unidade |  |  |  |  |
|                                     | 0001623                |         | Officio 5                                                                                         | 05/02/2014                      | GAD-CVM |  |  |  |  |
|                                     | 19957.000056/2014-13   |         | Treinamento de usuários do SEI                                                                    | 05/02/2014                      | GAD-CVM |  |  |  |  |
|                                     | 0001624                |         | Memorando 6                                                                                       | 05/02/2014                      | GAD-CVM |  |  |  |  |
|                                     | 0001627                |         | E-mail 7                                                                                          | 05/02/2014                      | GAD-CVM |  |  |  |  |
|                                     | 0001675                |         | Manual do usuário SEI                                                                             | 05/02/2014                      | GAH     |  |  |  |  |
| _                                   | 0001711                |         | Especificações de customização                                                                    | 12/02/2014                      | GAD-CVM |  |  |  |  |
|                                     | 0001712                |         | Relatório                                                                                         | 12/02/2014                      | GAD-CVM |  |  |  |  |
|                                     | 0001713                |         | Relatório de treinamento de desenvolvedores                                                       | 12/02/2014                      | GAD-CVM |  |  |  |  |
|                                     | 0001677                |         | Solicitação de autorização para viagem nacional                                                   | 01/02/2014                      | GAD-CVM |  |  |  |  |
|                                     | 0001752                |         | Manual Multiplicadores                                                                            | 17/02/2014                      | GAF     |  |  |  |  |
|                                     | 0001753                |         | Anexo Lista de usuários                                                                           | 17/02/2014                      | GAF     |  |  |  |  |
|                                     | 0002253                |         | Memorando 12                                                                                      | 23/03/2014                      | GAD-CVM |  |  |  |  |
| ista de Andam                       | tentos (29 registros): |         |                                                                                                   |                                 |         |  |  |  |  |
| DataHora Unidade                    |                        |         | Descrição                                                                                         |                                 |         |  |  |  |  |
|                                     | 26/03/2014 13:06       | GAD-CVM | Disponibilizado acesso externo para Rogerio (rogerio204@yahoo.ci<br>Demonstração de procedimento. | om.br) abé 29/03/2014 (3 dias). |         |  |  |  |  |
|                                     | 24/03/2014 00:32       | GAH     | Assinado Documento 0001623 (Ofício) por folaudino                                                 |                                 |         |  |  |  |  |

## Assinatura por Usuário Externo

O SEI disponibiliza meios para que uma pessoa estranha ao órgão ou uma entidade possa atuar no sistema como um usuário externo, podendo assinar documentos produzidos no sistema e acompanhar o andamento do processo. Esta funcionalidade <u>exige prévio cadastro no sistema como um "Usuário</u> <u>Externo</u>".

Para liberar assinatura para usuário cadastrado, é necessário selecionar o número do processo a receber a assinatura, selecionar o documento a ser assinado na árvore de documentos e selecionar o ícone

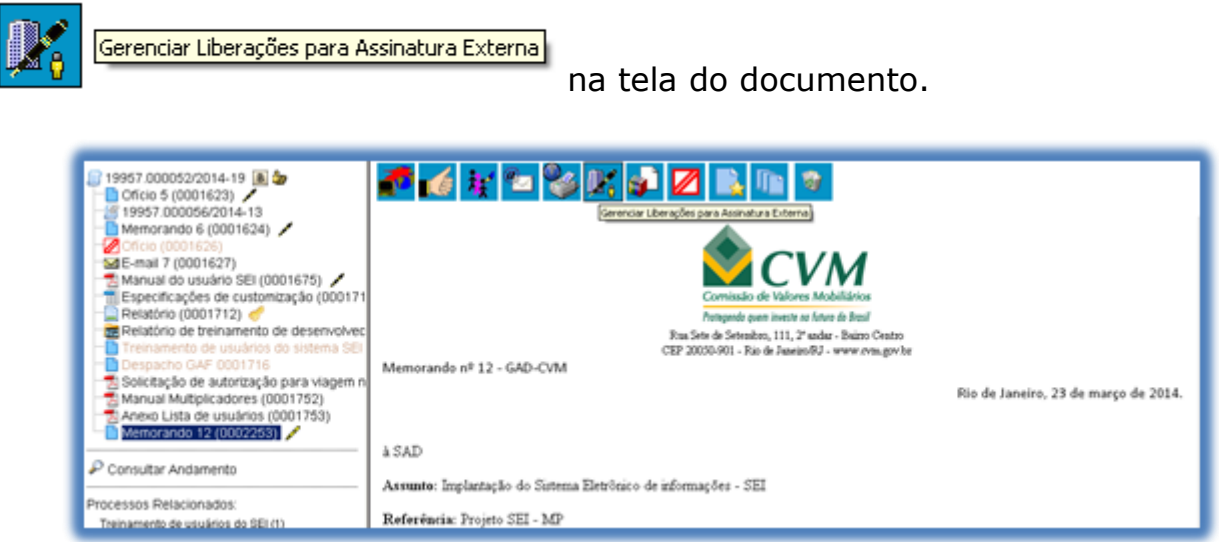

O sistema abre a tela Gerenciar Assinaturas Externas. Deverá ser selecionado e-mail da unidade disponível na barra de rolagem do campo específico. O campo "Liberar Assinatura Externa para" deverá ser preenchido com o email do usuário externo previamente cadastrado. A opção com "Visualização Integral do Processo" somente deve ser marcada se o usuário externo estiver autorizado a acompanhar as atualizações e visualizar todos os documentos do processo cujo documento deva ser assinado por ele. Clicar em "Liberar". O sistema exibe um quadro com a lista de liberações de assinatura externa. A única ação possível é o cancelamento da liberação.

| ☐ 19957.000052/2014-19  ☐ Offcio 5 (0001623)                                                                                                    | Gerenciar Assinaturas Externas                          |                          |              |                  |                        |                   |       |
|----------------------------------------------------------------------------------------------------|---------------------------------------------------------|--------------------------|--------------|------------------|------------------------|-------------------|-------|
| 19957.000056/2014-13     Memorando 6 (0001624)                                                                                                    | E-mail da Unidade:                                      |                          |              |                  |                        |                   |       |
| Oficio (0001626)                                                                                                    | CVM/ane@cvm.gov.br <ane@cvm.gov.br></ane@cvm.gov.br>    |                          |              |                  |                        |                   |       |
| E-mail 7 (0001627)                                                                                                    | Liberar Assinatura Externa para:                        |                          |              |                  |                        |                   |       |
| Manual do usuário SEI (0001675)                                                                                                    | Ane Natalie Pinheiro Bastos (                           | ane_natalie@y            | ahoo.com.br) |                  | 🗹 Com visualização int | egral do processo |       |
| Relatório (0001712) 🥜                                                                                                    | Liberar                                                 |                          |              |                  |                        |                   |       |
| Relatorio de treinamento de desenvolvec      Treinamento de usuários do sistema SEL                                                                          | Lista de Liberações de Assinatura Externa (1 registro): |                          |              |                  |                        |                   |       |
| Despacho GAF 0001716     Solicitação de autorização para viagem p                                                                                            | Usuário                                                 | Visualização<br>Processo | Unidade      | Liberação        | Utilização             | Cancelamento      | Ações |
| Manual Multiplicadores (0001752)                                                                                                    | ane_natalie@yahoo.com.br                                | Não                      | GAD-CVM      | 26/03/2014 16:30 |                        |                   | X     |
| Anexo Lista de usuários (0001753)     Memorando 12 (0002263)     P     Consultar Andamento     Processos Relacionados:     Treisenent de usuários de SEI (1) |                                                         |                          |              |                  |                        |                   |       |

O usuário externo receberá um e-mail contendo um link que dá acesso à página de login do . Ao digitar e-mail e senha, o sistema abre a tela **"Controle de Acessos Externos"**. Esta tela contém um quadro com a relação de processos que devam receber a assinatura e respectivos documentos.

| seil | Acesso para Usuários Externos<br>E-mail:<br>Senha:                                           |
|------|----------------------------------------------------------------------------------------------|
|      | <u>Confirma</u> <u>E</u> squeci minha senha<br>Clique aqui se você ainda não está cadastrado |

Caso o usuário tenha acesso à visualização integral do processo ele poderá clicar no link do processo e o sistema abrirá outra tela: **"Acesso Externo Autorizado"** onde ele poderá fazer o acompanhamento dos trâmites do processo.

Caso o usuário não receba acesso à visualização integral do processo, constarão no quadro o número do processo e o número do documento a ser assinado. Porém, o usuário terá acesso somente à visualização do documento.

| sei                                           |                                      |           |            |          | Menu 💄 到 |  |  |
|-----------------------------------------------|--------------------------------------|-----------|------------|----------|----------|--|--|
| Controle de Acessos Externos<br>Alterar Senha | Controle de Acessos Externos         |           |            |          |          |  |  |
|                                               | Lista de Acessos Externos (12 regis) |           |            |          |          |  |  |
|                                               | Processo                             | Documento | Liberação  | Validade | Ações    |  |  |
|                                               | 19957.000052/2014-19                 | 0002253   | 26/03/2014 |          | /        |  |  |

É possível assinar o documento com ou sem visualização dos conteúdos do processo e do documento.

Esta operação é registrada automaticamente no histórico do processo.

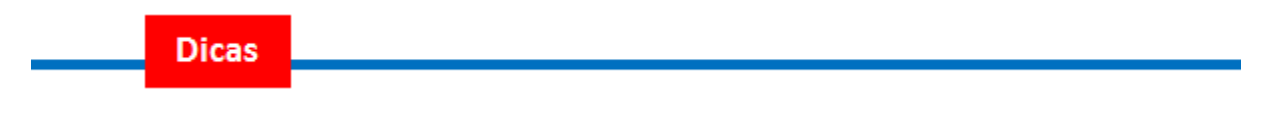

- A assinatura do documento não retira a permissão para visualização integral do processo. O usuário poderá acompanhar o processo por meio de quadros com a relação de autuações, lista de documentos e lista de andamentos de maneira permanente.
- 2. O sistema habilita mais de uma assinatura em documentos enviados para assinatura por usuário externo.